保護者の皆様

令和6年4月19日

大野城市立平野中学校 校 長 藤田 天平

## メールによる欠席・遅刻連絡の運用について

若葉の候,保護者の皆様におかれましては,ますますご健勝のこととお喜び申し上げます。 さて,欠席・遅刻届の方法の多様化を図るために,本校では,以下のようにメールによる欠席・遅刻連絡 を推奨しています。電話回線が少ないため,本年度より欠席・遅刻連絡は<u>メールによる連絡のみ</u>でお願い致 します。保護者の皆様のご理解とご協力をお願いいたします。

- (1) メールによる連絡(前日19:00以降,当日8:00までにお願いします。)
  - ※欠席連絡の行き違いを防ぐために、時間厳守でお願いいたします。

※平野中連絡メールと違い,事前登録の必要はありません。必要な時にお使いください。

- ※ メールによる欠席・遅刻届の入手・提出方法の詳細は本通知をご覧ください。
- ※確認などが必要な場合は、学校より連絡することがございます。
- ※ 兄弟姉妹が一緒に欠席等の場合は,備考欄にお書きください。(別々にメールを送信すると最初の登録が上書きされます。)
- (2)電話による連絡(当日7:30以降,8:10までにお願いします。)

■ メールによる欠席・遅刻届の入手・提出方法 ■

メールによる欠席・遅刻届の提出は、以下の手順でお願いします。

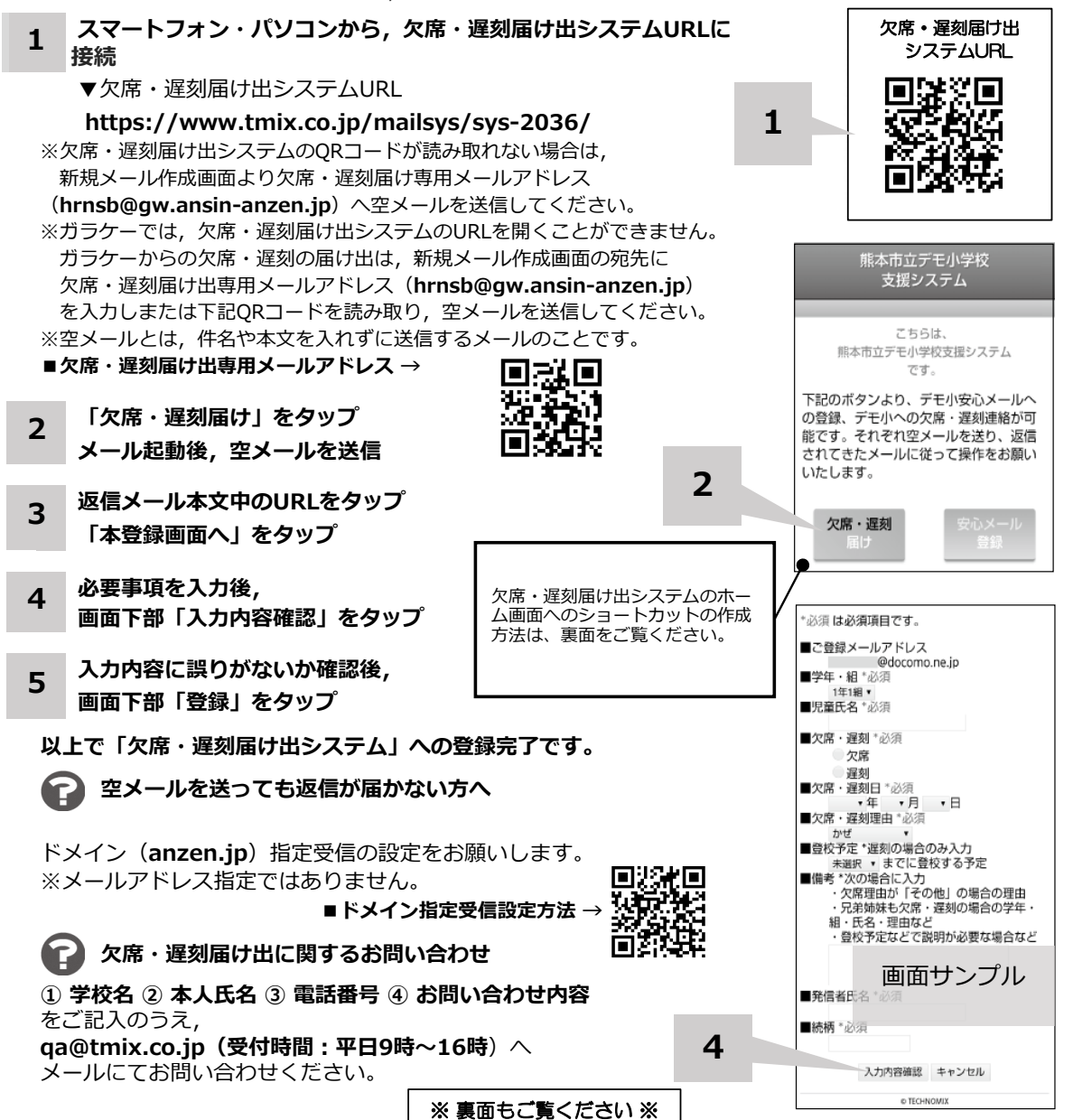

ホーム画面に「欠席・遅刻届け出システム」のショートカットを作成する

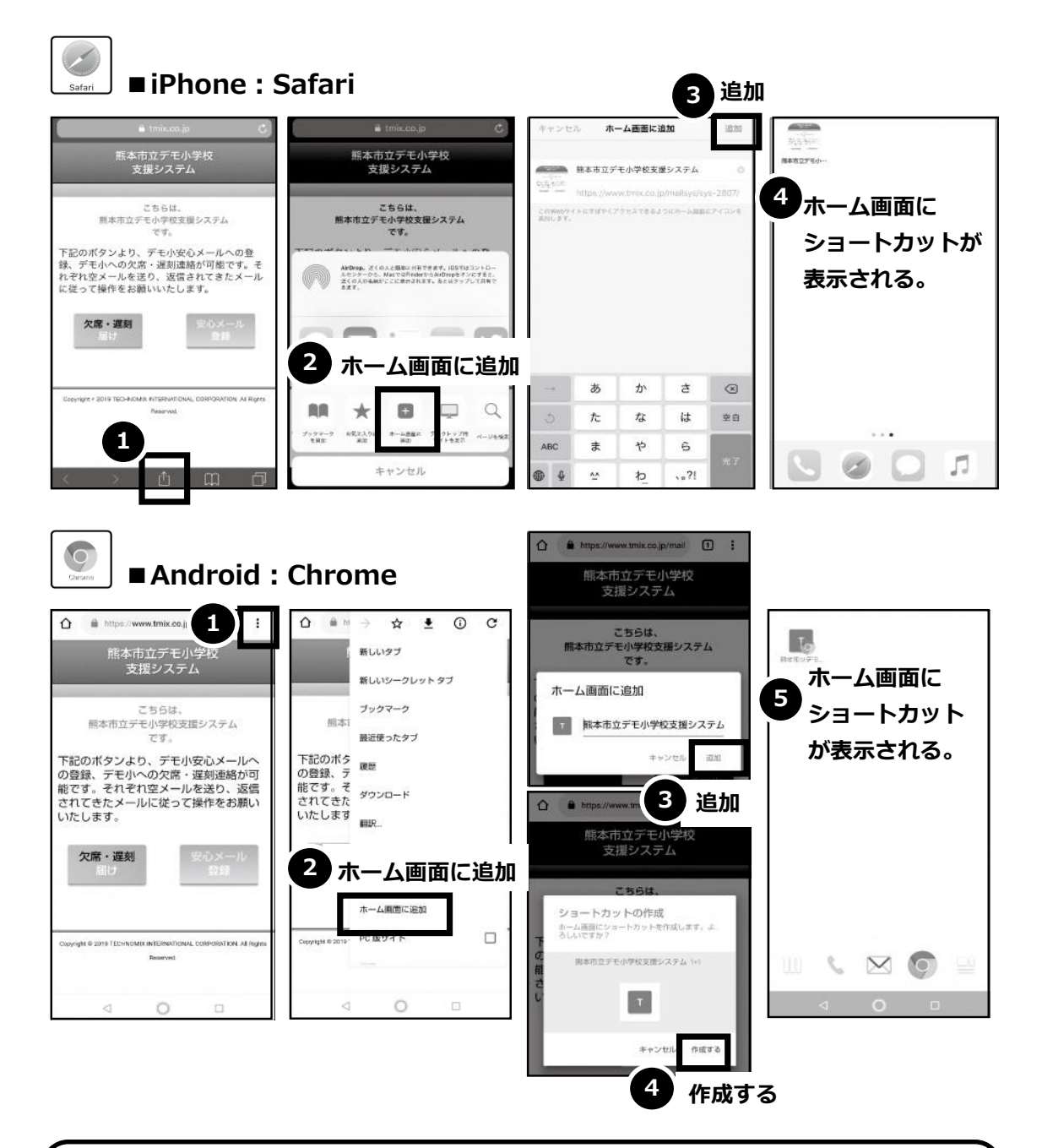

欠席・遅刻届け出システムのショートカット作成が難しい場合は、 **欠席・遅刻届け出専用メールアドレスを携帯電話の電話帳に登録**してください。

🧹 欠席・遅刻届け出に関するお問い合わせ

 学校名 ② 本人氏名 ③ 電話番号 ④ お問い合わせ内容 をご記入のうえ, qa@tmix.co.jp(受付時間:平日9時~16時) ヘメールにてお問い合わせください。